#### Wie finde ich meine Kurse/Klasse

| 1. Schritt: Anmelden                                                                                                    |                              |
|----------------------------------------------------------------------------------------------------|------------------------------|
| 🔽 Dashboard 🗙 🔛 Arbeitsaufträg 🗙 🛃 Web Anmelde 🗙 📀 https://online-                                                                                | ×   + ×                      |
| ← → C 🏠 🔒 online-schule.saarland:8443/idp/profile/SAML 🗣 🍳                                                                                        | ☆ ⑧ 🔺  💮 🚳 :                 |
| 👯 Apps ★ Bookmarks 💪 Google Konten 📀 CONS Seite 🌄 Arbeitsaufträge für                                                                             | » Weitere Lesezeichen        |
| SAARLAND                                                                                                    | online<br>schule<br>saarland |
| test.schueler_4                                                                                                    |                              |
| Passwort                                                                                                    |                              |
| Passwort vergessen oder ändern?                                                                                                    |                              |
| Anmeldung nicht speichern                                                                                                    |                              |
| Die zu übermittelnden Informationen<br>anzeigen, damit ich die Weitergabe<br>gegebenenfalls ablehnen kann.                                        |                              |
| Anmelden                                                                                                    |                              |
|                                                                                                    |                              |
| <ul> <li>Ministerium für<br/>Bildung und Kultur</li> <li>Landesinstitut für<br/>Pädagogik und Medien</li> <li>John Schule<br/>Saarland</li> </ul> | Impressum Datenschutz        |

#### Nach der ersten Anmeldung ist alles ziemlich leer:

| Dashboard 🗙 🛃 A             | Arbeitsaufträge für die 🗙 🏫 Dashboard 🗙 😵 https://online-schule.se 🗙 🕇 🕂 | - 🗆 X               |
|-----------------------------|--------------------------------------------------------------------------|---------------------|
| ← → C ☆ 🔒 Ims.online-       | schule.saarland/my/ Q ★ 🕲 💩 🗖                                            | / 💬   🍕 :           |
| 🏥 Apps ★ Bookmarks Ġ Google | le Konten 🔇 CONS Seite 🕎 Arbeitsaufträge für 📙 online-schule.saarla » 📙  | Weitere Lesezeichen |
| onlin<br>s<br>saar          | ne<br>schule Start Kurse Dateien Medien E-Mail<br>rland                  |                     |
| ■ online-schule.saarland    | Deutsch (de) 🔹 🌲 🗩 Test Sc                                               | :hüler 🔍 🔻          |
| 🌮 Dashboard                 | Diese Sei                                                                | ite bearbeiten      |
| 🖀 Startseite                | Zulatzt besuchte Kurse                                                   |                     |
| 🛗 Kalender                  |                                                                          |                     |
| Meine Dateien               |                                                                          |                     |
|                             |                                                                          |                     |
|                             | Keine zuletzt besuchten Kurse                                            |                     |
|                             |                                                                          |                     |
|                             | Kursubersicht                                                            |                     |
|                             | ▼ Alle (außer aus Darstellung entfernte) ▼ Li Kursname ▼                 | Kachel 💌            |
|                             |                                                                          |                     |
|                             |                                                                          |                     |
|                             | Keine Kurse                                                              |                     |
|                             |                                                                          |                     |
|                             | Anzeigen Alle 🔻                                                          |                     |
|                             |                                                                          |                     |
|                             | Zeitleiste                                                               |                     |
|                             | 0 -                                                                      | 1 <u>1</u> •        |

Diese "Einsprungseite" – Dashboard (Armaturenbrett) – enthält später die wichtigsten Elemente für Dich.

Klick auf

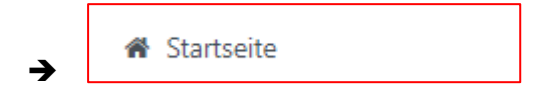

#### Nun siehst Du die Startseite der Plattform online-schule.saarland

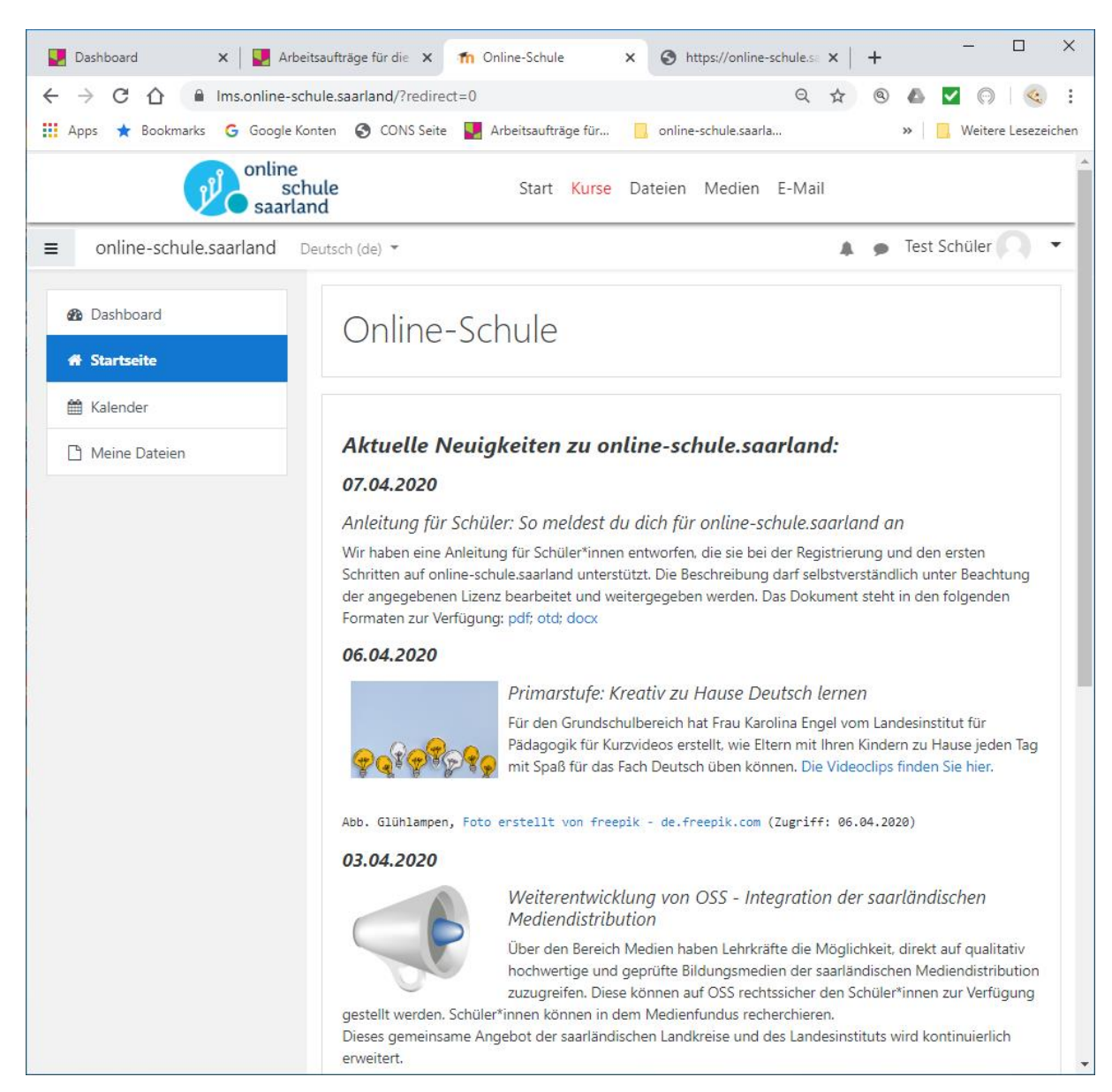

Im unteren Bereich der Seite findest Du die gesamten Kursbereiche.

## Kursbereiche

- ▶ Austausch (4)
- Grundschulen
- Gemeinschaftsschulen
- ▶ Gymnasien
- Berufliche Schulen
- Sonstige Schulformen

Alles aufklappen

#### Wie zu vermuten ist:

Wir befinden uns unter der Rubrik **Gemeinschaftsschulen** (klicken).

| 💟 Dashboard 🗙 🛃 Ar                                | beitsaufträge für die 🗙 🏠 online-schule.saarland: 🗙 🔇 https://online-schule.sa 🗙 🕇 🗕 🗖 🗙 |  |
|---------------------------------------------------|------------------------------------------------------------------------------------------|--|
| ← → C ☆ 🔒 Ims.online-                             | schule.saarland/course/index.php?categoryid=310 🔍 🛧 🍭 🕭 🗹 💿 🛛 🍕 🗄                        |  |
| 🔛 Apps ★ Bookmarks Ġ Google                       | Konten 🔇 CONS Seite 🥊 Arbeitsaufträge für 📙 online-schule.saarla » 📙 Weitere Lesezeichen |  |
| online<br>s<br>saar                               | chule Start Kurse Dateien Medien E-Mail<br>land                                          |  |
| ■ online-schule.saarland                          | Deutsch (de) 🔹 🔹 🗭 Test Schüler 🔘 👻                                                      |  |
| <ul> <li>Dashboard</li> <li>Startseite</li> </ul> | Gemeinschaftsschulen                                                                     |  |
| 🛗 Kalender                                        |                                                                                          |  |
| 🗅 Meine Dateien                                   | <b>♦</b> -                                                                               |  |
|                                                   | Kursbereiche:                                                                            |  |
|                                                   | Gemeinschaftsschulen \$                                                                  |  |
|                                                   | Kurse suchen Start 😧                                                                     |  |
|                                                   | ► Alles aufklappen                                                                       |  |
|                                                   | Bisttalschule Wadgassen-Bous                                                             |  |
|                                                   | Gemeinschaftsschule Neunkirchen Stadtmitte                                               |  |
|                                                   | Gemeinschaftsschule Ludwigspark                                                          |  |
|                                                   | Gemeinschaftsschule Neue Sandrennbahn Homburg                                            |  |
|                                                   | Gemeinschaftsschule St. Ingbert-Rohrbach                                                 |  |
|                                                   | Gemeinschaftsschule Wallerfangen Schule am Limberg                                       |  |
|                                                   | Gemeinschaftsschule Sonnenhügel Völklingen                                               |  |
|                                                   | Gemeinschaftsschule Freisen                                                              |  |
|                                                   | Gemeinschaftsschule Lothar-Kahn-Schule Rehlingen                                         |  |
|                                                   | Gemeinschaftsschule St. Wendel                                                           |  |
|                                                   | Gemeinschaftsschule Gersheim                                                             |  |

#### Uns findet man auf der **dritten** Seite:

. . . . . . . . . . . . .

- Peter-Dewes-Gemeinschaftsschule Losheim
- Gemeinschaftsschule Saarbrücken-Dudweiler
- Leonardo-da-Vinci-Gemeinschaftsschule Riegelsberg

So sollte es jetzt aussehen:

| 🖳 Dashboard 🗙 📃 Arbe                                         | eitsaufträ 🗙 🏫 online-schule 🗙 🚱 https://online 🗙   + 📃 — 🗆 🗙                                                                                       |
|--------------------------------------------------------------|----------------------------------------------------------------------------------------------------|
| $\leftrightarrow$ $\rightarrow$ C $\triangle$ $\square$ Ims. | .online-schule.saarland/course/index.php? 🍳 ★ 💿 🙆 🔽 💿 🗌 🍕 :                                                                                         |
| 🏥 Apps ★ Bookmarks 🔓                                         | Google Konten 🔇 CONS Seite 🕎 Arbeitsaufträge für » 🛛 🛄 Weitere Lesezeichen                                                                          |
| online<br>sch<br>saarlar                                     | nule Start Kurse Dateien Medien E-Mail<br>nd                                                                                                    |
| ■ online-schule.saarland De                                  | autsch (de) 💌 🌲 🗭 Test Schüler 🔘 💌                                                                                                    |
| 🔁 Dashboard                                                  | Comoinschaftsschulo Saarbrückon-Dudwoilor                                                                                                    |
| 🕷 Startseite                                                 | Derinen Schaltsschule Saar Drucken-Duuweiler Dashboard / Kurse / Gemeinschaftsschulen / Gemeinschaftsschule Saarbrücken-Dudweiler                   |
| 🛗 Kalender                                                   |                                                                                                    |
| 🗋 Meine Dateien                                              | Q                                                                                                    |
|                                                              | Kursbereiche:                                                                                                    |
|                                                              | Gemeinschaftsschulen / Gemeinschaftsschule Saarbrücken-Dudweiler                                                                                    |
|                                                              | Kurse suchen Start 🕢                                                                                                    |
|                                                              | ▶ Kollegium                                                                                                    |
|                                                              | • Oberstufe                                                                                                    |
|                                                              | <ul> <li>Mittelstufe</li> </ul>                                                                                                    |
|                                                              | ▶ Unterstufe                                                                                                    |
|                                                              | Fachseminar BES                                                                                                    |
|                                                              | Trainer/in: Stefanie Becker                                                                                                    |
|                                                              | 🗢 Deutsch als Zweitsprache                                                                                                    |
|                                                              | Trainer/in: Monika Alt<br>Trainer/in: Karin Schirra                                                                                                 |
|                                                              | © Schulleitung                                                                                                    |
|                                                              | Trainer/in: Andreas Bonaventura<br>Trainer/in: Elisabeth Haupenthal<br>Trainer/in: Gerold Pink<br>Trainer/in: Isabel Pont                           |
|                                                              | <ul> <li>Ministerium für</li> <li>Landesinstitut für</li> <li>Bildung und Kultur</li> <li>Pädagogik und Medien</li> <li><u>Impressum</u></li> </ul> |

Oberstufe = 11/12/13 Mittelstufe = 7/8/9/10 Unterstufe = 5/6

# Richtig wählen!

| zugang_2019: | 5er Klassen   |
|--------------|---------------|
| zugang_2018: | 6er Klassen   |
| zugang_2017: | 7er Klassen   |
| zugang_2016: | 8er Klassen   |
| zugang_2015: | 9er Klassen   |
| zugang_2014: | 10er Klassen  |
| zugang_2013: | 11er Klassen  |
| zugang_2012: | 12er Jahrgang |
| zugang_2011: | 13er Jahrgang |

### Du möchtest Dich jetzt in Deine Klasse "einschreiben:

- ⇒ Richtiges Jahr wählen
- ⇒ Richtige Klasse wählen

| 🖳 Dashboard 🛛 🗙 🔛                                    | Arbeitsaufträge fü 🗙 🏦 Kurs: z2016_f_BAU 🗙 🔕 https://online-sch 🗙 🕂 🕂 🦳 🗙                                                                                  |  |
|------------------------------------------------------|----------------------------------------------------------------------------------------------------|--|
| $\leftrightarrow$ $\rightarrow$ C $\triangle$ $$ Ims | .online-schule.saarland/course/view.php?id=3700 🔍 🛧 💿 🕼 🔽 💬 🛛 🍕 🗄                                                                                          |  |
| 🔢 Apps ★ Bookmarks G                                 | Google Konten 📀 CONS Seite 🌄 Arbeitsaufträge für 🛛 👋 📙 Weitere Lesezeichen                                                                                 |  |
| onlin                                                | ne<br><mark>schule - Start Kurse Dateien Medien E-Mail<br/>I<b>rland</b></mark>                                                                            |  |
| ■ online-schule.saarland De                          | eutsch (de) 👻 🔹 🗭 Test Schüler 🔘 👻                                                                                                    |  |
| r z16_f<br>■ Badges<br>✓ Kompetenzen                 | Z2016_f_BAU_SIM                                                                                                    |  |
| Bewertungen     Allgemeines                          | nkündigungen                                                                                                    |  |
| C Thema 1                                            | □ Thema 1   □ Thema 2   □ Thema 3   □ Thema 4   ● Dashboard   ● Startseite   ■ Kalender                                                                    |  |
| C Thema 3                                            |                                                                                                    |  |
| Dashboard                                            |                                                                                                    |  |
| <ul> <li>Startseite</li> <li>Kalender</li> </ul>     |                                                                                                    |  |
| 🗋 Meine Dateien                                      |                                                                                                    |  |
|                                                      | <ul> <li>Ministerium für</li> <li>Landesinstitut für</li> <li>Bildung und Kultur</li> <li>Pädagogik und Medien</li> <li>Datenschutz   Impressum</li> </ul> |  |

#### Beispiel: Einschreiben in die 8f

Rechts oben befindet sich ein kleines Zahnrad (klicken):

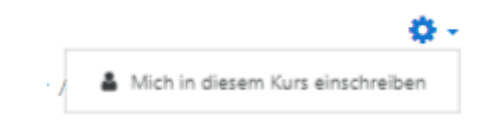

Klick: Mich in diesen Kurs einschreiben

| Ŧ | Selbsteinschreibung ( | Trainer/in)    |                |
|---|-----------------------|----------------|----------------|
|   | Einschreibeschlüssel  |                | $( \bigcirc )$ |
|   |                       | Einschreiben   |                |
| Ŧ | Selbsteinschreibung ( | Teilnehmer/in) |                |
|   | Einschreibeschlüssel  |                |                |
|   |                       | Einschreiben   |                |

Hier musst Du nur den entsprechenden Einschreibeschlüssel (Teilnehmer/in) eintragen:

| Klasse  | Einschreibschlüssel |
|---------|---------------------|
| z2019_a | 5a                  |
| z2018_c | 6с                  |
| z2016_f | 8f                  |

usw.

Viel Erfolg

CON